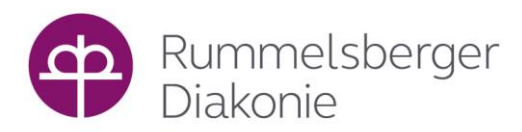

## Anleitung Online-Konferenzraum ProfiL 80+

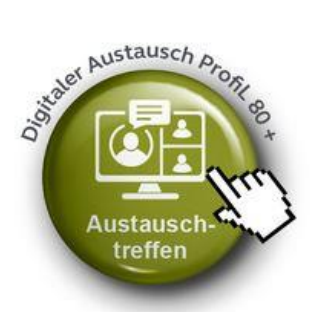

| Online Konferenzraum                                                                                                    |            |
|----------------------------------------------------------------------------------------------------|------------|
| Sie können in unserem Online-Konferenzraum ungezwungen mit uns sprechen.                                                                                                    |            |
| 1. Vereinbaren Sie dazu zuvor telefonisch mit uns einen Gesprächstermin Kontakt                                                                                                    |            |
| 2. Klicken Sie dann auf den grünen Button rechts (Digitaler Austausch ProfiL 80+)                                                                                                    |            |
| and the second second sec |            |
| 3. Geben Sie ihren Namen ein                                                                                                    |            |
| 4. Den lila Button "Konferenz beitreten" drücken                                                                                                    |            |
| 5. Danach Mikrofon (Mit Mikrofon) auswählen und erlauben.                                                                                                    |            |
| 6. Sprechen Sie ein paar Worte in das Mikrofon (persönlicher Echotest). Wenn sie ih                                                                                                    | re         |
| Worte wiedergegeben hören, hat der Test funktioniert.                                                                                                    |            |
| 7. Klicken sie auf den grünen Button mit dem Daumen nach oben                                                                                                    |            |
| 8. Sie hören eine Computerstimme, die Sie darauf hinweist, dass sie nun der                                                                                                    |            |
| Onlinekonferenz beigetreten sind und welche Teilnehmer noch dabei sind.                                                                                                    |            |
| 9. Wenn sie die weiße Fläche mit der Aufschrift "Herzlich Willkommen zur                                                                                                    |            |
| Onlinekonferenz" sehen, sind sie der Onlinekonferenz beigetreten                                                                                                    |            |
| 10. Jetzt können Sie wählen, ob sie gesehen werden möchten. Wenn Ja, wählen Sie                                                                                                    |            |
| das dunkle Symbol mit der Kamera (rechtes rundes Symbol unter der weißen                                                                                                    |            |
| Fläche).                                                                                                    |            |
| Damit schalten Sie ihre Kamera ein.                                                                                                    |            |
| 11. Sie werden gefragt, welche Kamera sie wählen möchten. Wählen Sie ihre Kamera                                                                                                    | l <b>.</b> |
| 12. Das Feld "Webcameinstellungen" erscheint. Sie können wählen, welche Qualität d                                                                                                    | as         |
| Bild haben soll.                                                                                                    |            |
| 13. Mit "Freigabe Starten" treten Sie der Onlinekonferenz mit ihrer Kamera bei. Hat Ihr                                                                                                    | ſ          |
| Gegenüber auch die Kamera eingeschaltet, können sie ihn nun sehen. Ihr eigenes                                                                                                    | \$         |
| Bild können sie am oberen Rand der weißen Fläche sehen.                                                                                                    | <u> </u>   |
| 14. Verlassen der Onlinekonferenz: Rechts oben sind drei Punkte zu sehen (Optionen                                                                                                    | ).         |
| Klicken Sie mit der linken Maustaste darauf. Klicken Sie auf Ausloggen. Sie haben                                                                                                    | ł          |
| nun die Onimekonierenz venassen.                                                                                                    |            |

Da das Projekt noch in der Entwicklung ist, bitten wir Sie, die genauen Informationen direkt bei RuDiMachts! zu erfragen. Weitere Informationen erfahren Sie in unserem ProfiL 80+ <u>Flyer</u>.